## 施設のジャンルから地点を探す

地図または詳細情報を見る。

参考にしてください。

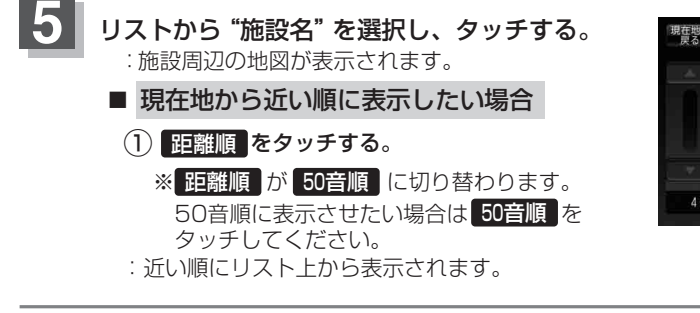

「皆」操作方法につきましては、C-12の手順 6 を

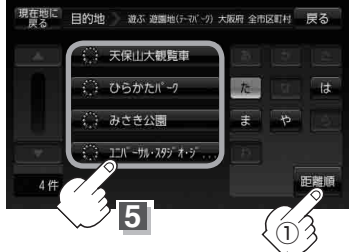

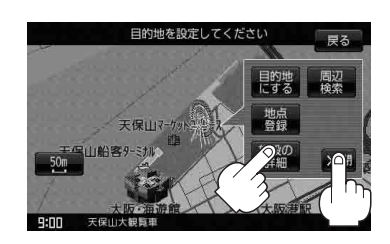

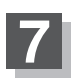

## 現在地の地図画面に戻るときは現在地に戻るをタッチする。

※ 戻る をタッチすると、リスト画面に戻ります。

- ・リスト画面右のひらがなは地名または施設名の頭文字です。頭文字をタッチすると、該当する 地名または施設名が表示され、効率よく地域を絞り込むことができます。(入力できない文字は 暗くなります。)
  - ●入力したジャンルを訂正したい場合は、 戻る をタッチして、訂正したいリストまで戻してください。
  - "都道府県名"を選んだあと全市区町村をタッチすると、選んだ場所の全施設名がリストに表示 されます。